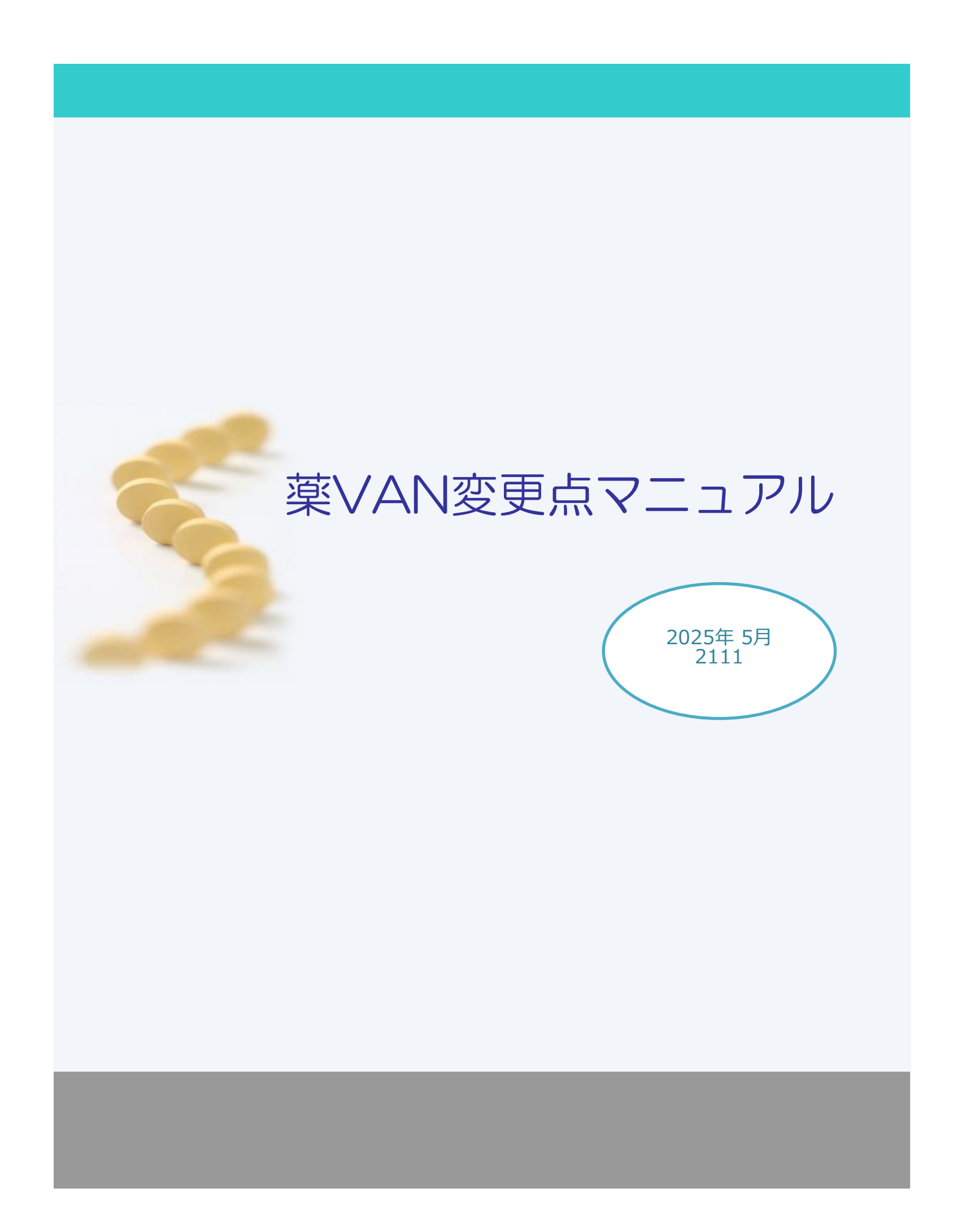

## 目次

| 1 | 発注残管理を行う場合の予定数表示に項目を追加 | P 3 |
|---|------------------------|-----|
|   |                        |     |
| 2 | 経過措置日の抽出ボタン仕様変更        | P 3 |
|   |                        |     |
| 3 | 医薬品追加で表示される薬品についての仕様変更 | P3  |

| 問い合わせ先                                                                                                    |  |
|----------------------------------------------------------------------------------------------------|--|
| オークラ情報システム株式会社                                                                                                    |  |
| TEL : (0877) 56-1170<br>※最初に音声ガイダンスが流れます。<br><u>薬vanの操作方法になりますのでガイダンス番号は1→1を選択して下さい。</u><br>E-mail : k-van@ois92.co.jp<br>問い合わせ時間: (平日) 8:30~17:00 |  |

## ① 発注残管理を行う場合の予定数表示に項目を追加

設定→システム設定→発注②の予定数計算方法に次の2つを追加しました。

- ・指定期間の発注残管理(予約分を含まない)
- ・指定期間の発注残管理(予約分を含む)

指定期間は同じ設定画面内の「発注日が〇日前までの発注を予定数に含む」で設定できます。 指定した期間内の発注と仕入を元に予定数を計算します。発注後に一部の仕入が届いても予定数がリセット されず保持されます。

## システム設定

環境 レセコン SIPS 発注の 発注の 発注の 発注の 住入 出庫 棚卸 分析 送受信 帳票の 帳票の 帳票の その他 有効期限排率

| 来局予定に関する設定                                                  | - 予定数量の計算対象設定                                                                |  |  |
|-------------------------------------------------------------|------------------------------------------------------------------------------|--|--|
| 処方間隔月数 過去 6ケ月                                               | 発注済データ 卸発注 + 店舗発注 🔍 🖌 🗸                                                      |  |  |
|                                                             | 発注画面 全て含む 🔽 🗸 +                                                              |  |  |
| 来局予定日が 翌月以降の 5日以降なら                                         | 社内入庫画面 未確定社内入庫を含まない 🔽 +                                                      |  |  |
| 発注日を 来局予定月の当月初日 🗸 とする                                       | 不動出庫画面 未確定不動出庫を含まない 🔽 🚽 –                                                    |  |  |
| 発注候補期間 赤 0日以内                                               | ※仕人画面のデータは常に含みます<br>※未来日の確定済仕入も含みます<br>※「未確定社内入庫を含む」と、未来日の確定済の<br>社内入庫も含まれます |  |  |
| 黄 7日以内                                                      | 予定数計算方法 指定期間の発注残管理(予約分を含ま/)                                                  |  |  |
| 未設定(=0)の場合以下の日付で判断します<br>赤:発注送信日 黃:7日前 □ 予製作成で在庫が不足した場合赤とする | 発注日が<br>10 日前までの発注を予定数に含む<br>※未設定の場合は7日間とする                                  |  |  |
| 推奨品発注 使用する 🗸                                                |                                                                              |  |  |
| 発注確定(推奨品) 推奨品があれば確定前にメッセーン                                  |                                                                              |  |  |
| ランキング表示 0まで                                                 |                                                                              |  |  |
| ※0はランキング友全て見せます                                             |                                                                              |  |  |

## ② 経過措置日の抽出ボタン仕様変更

経過措置日のボタンをクリックすると期限の切れる年月に応じて以下の3段階で薬品を抽出できるようになりました。 このボタンは「画面切替」を何回かクリックした薬品詳細情報画面にあります。 ボタンのの、素・・・経過措置が設定されている薬品をス

ボタンの色 青・・・経過措置が設定されている薬品全て

ボタンの色 黄・・・経過措置が切れている+6ヶ月以内に切れる薬品

| ホタンの色 | 亦・・ | ・経過措直か切れている+3ケ月以内に切れる楽品 |  |
|-------|-----|-------------------------|--|
|       |     |                         |  |

| 日付 レセコン マスタ 25/05/12                                |                                | 笑面                           | 在庫金額 月数 引渡可能金額       | 仕入率 備書数 よくある問合わせ New!           |                                                  |
|-----------------------------------------------------|--------------------------------|------------------------------|----------------------|---------------------------------|--------------------------------------------------|
| ■ 25/05/14 <u>绝方</u> 25/05/12                       |                                | 在庫 383                       | 2,313 0.70 86,585    | 0.90 1,940 +-4<->               |                                                  |
| □旧楽価 再読込 通信 発注 25/05/11 発注未<br>仕入 25/05/12 仕入       | :確定(発注)/未送信ファイルあり<br>=確定(仕♪)あい | 安全 15                        | 7,098 0.29 前回再計      | 算時刻 : 18:19 <u>薬VANヘルブ</u>      |                                                  |
| デモユーザー マ 移動 25/05/12出庫未                             | 確定(ロス)(05):確定(社外)/未送信ファイルあり    | 初期 薬品:経過措                    | 置ありを表示               |                                 |                                                  |
| 入庫未                                                 | =確定(社内,社外)あり                   | 1007/s                       |                      |                                 |                                                  |
| 表示 検索キー 楽品名 あいまい                                    |                                |                              | 画面切響楽品詳細情報を表示してい     | , (1)                           |                                                  |
| <sup>切 巻</sup> 薬品検索 薬品名検索 Q <sup>不動品</sup>          | 期限切迫品 過剰品 発油                   | E候補                          | 为此当能 不用的 本部推発 400万   | 17 ハラ品 YJ重複 仮登録 長期 新名           | 経過措置 業価チェック                                      |
|                                                     | 在庫月数                           | 在庫数 @在庫数 予定数                 | L 引渡可能数 未 推 共 使用菜価金額 | i ABC分析レセコンコード 日局 要処方 収載 後発無 創出 | 習慣性                                              |
| ₩ 批 後 成 規 稀 類 選 メーカ名 取引先 業価 処方日                     | 有効期限 莱価在庫額 安全                  | 在庫数 圖 調整数 調 予定日 <sup>発</sup> | 引取可能数射 莱伍差           | : 積上比率 YJコード 薬効                 | [経過措置日] 参考莱価                                     |
|                                                     | 3.9                            | 2,559.00                     |                      | 72704-B                         |                                                  |
| └└ 後 後 内                                            | i/05 2021/10 🔍 ¥14,842         | 434 錠                        | 50.00                | 3229005F1099 無機質製剤              | 23/05/01 起                                       |
| 情 I <sup>1/256</sup> ○ 塩酸リルマザホン錠2「MEEK」             | 0.4                            | 741.00                       |                      | I)256 要処方                       | 室島習慣性                                            |
| 📙 後 後 内 📄 明治製菓 デモ3卸 14.80 25/05                     | /11/2027/07 🔽 ¥10,967          | 590 錠                        | 6,446.00             | 1129006F2036 催眠菹静劑,抗不安削         | 23/08/31 超                                       |
| 一 値 『ソフ16                                           | 0.2                            | 10.00                        |                      | 77716                           | 室 <mark>品</mark>                                 |
| 📙 後 外 劇 🔽 佐森製業 デモ3卸 12.70 25/05                     | /06 2027/09 🤍 ¥127             | 50 g                         | 150.00               | 2646730N1046    鎮痛, 鎮痒, 収斂, 消炎剤 | 23/08/31 G                                       |
| ■ 情 I <sup>1/255</sup> ○ ⑤ 塩酸リルマザホン錠1 [MEEK]        | 固 0.3                          | 324.50                       | ± 1                  | IV255 要処方                       | 室島 目間間                                           |
| 📙 後 後 内 📄 明治製菓 デモ3卸 9.30 25/05                      | i/12 2027/10 🤍 ¥3,018          | 313錠                         | 4,376.50             | 1129006F1030 催眠鎮靜劑,抗不安剤         | 23/08/31 錠                                       |
| 情 オトメロ4▲ オドメール点眼液0-02%                              | 12.0                           | 40.00                        | 26.68                | 才トメ04                           | 室晶                                               |
| □ 後後外 □ 武田薬品工1デモ12卸 17.90 25/04                     | /16 2027/04 🤍 ¥716             | 5 mL                         |                      | 1315704Q1123 眼科用コルチゾン製剤         | 23/08/31 ML                                      |
| 情 エハテ12 ↓▲ エパテックゲル3%                                |                                | 0.00                         |                      | LN712                           | 室 <mark>品</mark>                                 |
| □ 後 先 外                                             | V ¥0                           | g                            |                      | 2649729Q1050 1貧痛, 貧痒, 収斂, 消炎劑   | 23/08/31 G                                       |
| 「 ↓ ↓ ↓ ↓ ↓ ↓ ↓ ↓ ↓ ↓ ↓ ↓ ↓                         | 3.0                            | 25.00                        |                      | 才1×06                           | 室 <u>品                                      </u> |
| □ 後 後 外 □ 武田楽品工1デモ12卸 19.10 25/05                   | /02 2027/06 V ¥478             | 10 mL                        | 8.00                 | 1315704Q3134 眼科用コルチゾン製剤         | 24/03/31 ML                                      |
| 情 扑×05   ↓ オドメール 占眼液 0.05%                          | 13.5                           | 45.00                        | 31,68                | オトメ05                           | 室<br>品                                           |
| □ 後後外 ✓ 武田楽品工1デモ12卸 19.00 25/05                     | /02 2027/09 ¥855               | 10 mL                        |                      | 1315704Q2057 眼科用コルチゾン製剤         | 24/03/31 ML                                      |
| 「 打104   ↓ ▲ オフロキシン眼軟膏0.3%                          |                                | 14.00                        | 14.00                | 才7004 要処方                       | 室品                                               |
| □ 後 先 外 □ □ □ □ □ □ □ □ 0 0 0 0 0 0 0 0 0 0 0       | /04 2021/02 ¥892               | g                            |                      | 1319722M1048 眼科用剤               | 24/03/31 G                                       |
| 「「「「「」」」<br>「「」」<br>「」」<br>「」」<br>「」」<br>「」」<br>「」」 | 721 04                         | 50.00                        |                      | オメフ38 日局 要処方                    |                                                  |
| □ 後後内 □ ファイザー デモ1卸 23.80 25/05                      | /12/2027/04 ¥1.190             |                              | 439.00               | 2329022H2171 消化性溃疡用剤            | 24/03/31 錠                                       |
| 博 77214 〇〇 アデフロニックケル1%                              | 22                             | 500.00                       |                      | 77714                           | 室                                                |
| ○ 後後外 武田楽品工!デモ12部 4.50 25/05                        | /06 2026/07 V ¥2,250           | 250 g                        | 400.00 *             | 2649734Q1042 (鎮痛, 鎮痒, 収斂, 消炎剤   | 24/12/31 G                                       |
| 備 アスクロ4 マム アスケート 錠300mg                             | 1.2                            | 716.00                       | +                    | 72704                           | 室<br>品                                           |
| □ 後後内 ✓ 共和業品工1デモ3卸 5.90 25/05                       | /04 2027/06 ¥4,224             | 777 綻                        | 1,636.00 *           | 3229005F1099 無機質製剤              | 24/12/31 錠                                       |
| <b>怖 7和712</b> ▲ (局)アボブロン錠0, 25mg                   |                                | 0.00                         |                      | 7末712 日局 要処方                    |                                                  |
| ○ 後 先内 第一三共 デモ12部 9.80 24/11                        | /23 🗸 😽                        | 錠                            |                      | 2143006F2056                    | 24/12/31 錠                                       |

<sup>※</sup>上図の経過措置情報は実際の年月ではありません。

③ 医薬品追加で表示される薬品についての仕様変更

「マスタ」→「医薬品追加」では、これまで発売中止日を過ぎている薬品は表示されませんでした。 今後は発売中止日、経過措置日のいずれかが過ぎていない場合、医薬品追加ができるようになりました。